Dirección de Transformación Digital

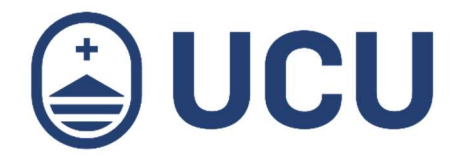

## ¿Cómo cambio mi contraseña?

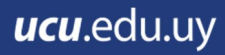

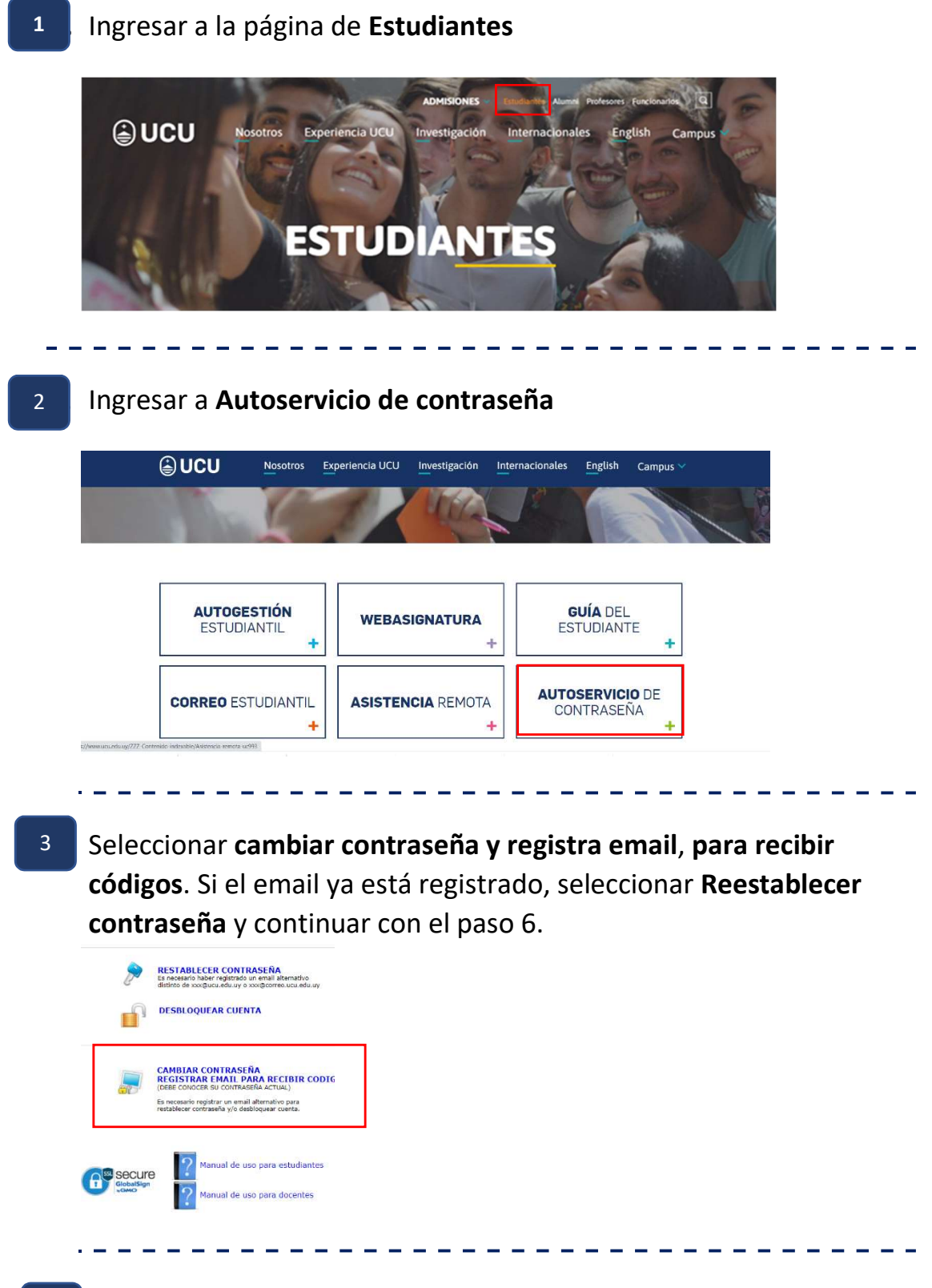

<sup>4</sup> Si el email alternativo (alternativo a ucu.edu.uy) no está registrado, ingresar usuario y contraseña, y detallar la imagen de seguridad. Al final presionar **Login** 

| ۶              | RESTABLECER CONTRASEÑA<br>Es necesario haber registrado un email alternativo<br>distinto de xox@ucu.edu.uy o xox@correo.ucu.edu.uy |                   |              |
|----------------|----------------------------------------------------------------------------------------------------|-------------------|--------------|
| 0              | DESBLOQUEAR CUENTA                                                                                                    | Por favor, inicie | sesi@n aqu@  |
| 1              |                                                                                                    | Log In            |              |
|                |                                                                                                    |                   | 4            |
| <b>,</b>       | CAMBIAR CONTRASEÑA                                                                                                    |                   | iii          |
|                | (DEBE CONOCER SU CONTRASEÑA ACTUAL)                                                                                                | 19713             | Type the I O |
|                | Es necesario registrar un email alternativo para<br>restablecer contraseña y/o desbloquear cuenta.                                 |                   |              |
|                |                                                                                                    | Login             |              |
| ecure          | Manual de uso para estudiantes                                                                                                    |                   |              |
| obalSign<br>MO | 2 Manual de uso para docentes                                                                                                    |                   |              |

## 5

Seleccionar la pestaña **Change password**, completar los campos correspondientes y presionar **change password**. *Leer las condiciones para la nueva contraseña*.

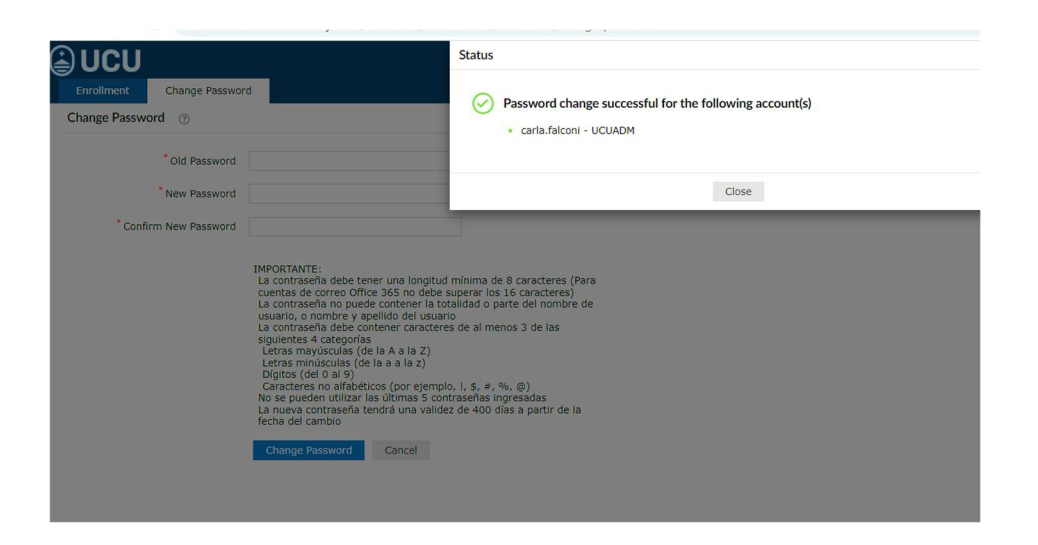

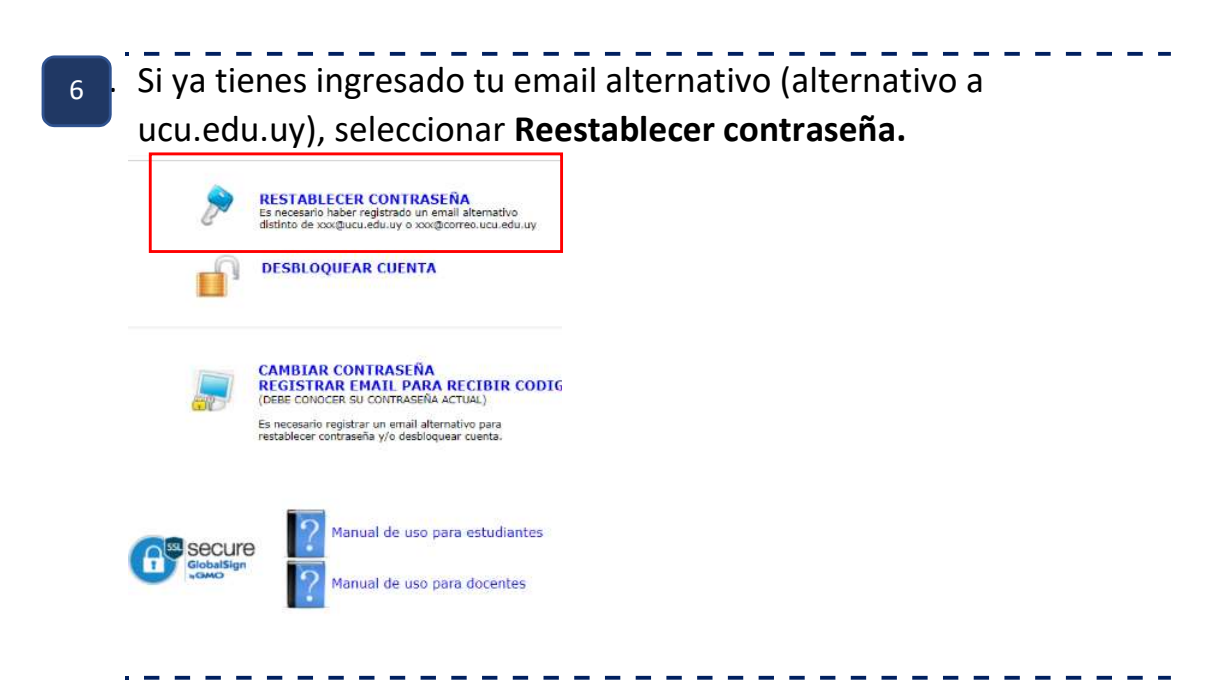

7 Ingresar **Nombre de usuario** y detallar la imagen de seguridad. Presionar **continuar**.

| Enter Username                                                                                                    | (Example : Jsmith)                                                                   |
|----------------------------------------------------------------------------------------------------|--------------------------------------------------------------------------------------|
|                                                                                                    | Type the characters you see in the picture below.                                    |
|                                                                                                    | iit <sup>3n7</sup>                                                                   |
|                                                                                                    | Letters are not case-sensitive                                                       |
|                                                                                                    | Cancel Continue                                                                      |
|                                                                                                    |                                                                                      |
| Seleccionar                                                                                                    | el medio para validar su identidad y detallar la ima                                 |
| to sogurida                                                                                                    | d Presionar <b>continuar</b>                                                         |
| ie seguinad                                                                                                    |                                                                                      |
| Select one of the                                                                                                    | e option below to prove your identity                                                |
| This process helps us                                                                                                    | s verify that it is indeed you who is requesting access                              |
| Email Verification                                                                                                    | n                                                                                    |
| SMS Verification                                                                                                    |                                                                                      |
| Type the characters y                                                                                                    | you see in the picture below.                                                        |
| 56;                                                                                                    | fhcb                                                                                 |
| 56ghcb                                                                                                    |                                                                                      |
|                                                                                                    |                                                                                      |
|                                                                                                    | Cancel Continue                                                                      |
| ngresar el <b>c</b>                                                                                                    | <b>código de verificación</b> recibido en el email (o SMS s                          |
|                                                                                                    | naión) Drasianar <b>Continuar</b>                                                    |
| vligió acta a                                                                                                    | pcion). Presionar <b>Continuar</b>                                                   |
| eligió esta o                                                                                                    |                                                                                      |
| eligió esta o                                                                                                    | sent to ca********@gm***.com                                                         |
| Vertification code has been s<br>Once you have received the code, P                                                                                    | Sent to ca********@gm***.com                                                         |
| Vertification code has been s<br>once you have received the code, pt<br>51287004 Resent Code<br>Type the characters you see in the p                   | Sent to ca********@gm***.com<br>Kesse enter # in the textbox below                   |
| Verification code has been s<br>Once you have received the code, PT<br>S1287004 Resend Code<br>Type the characters you we in the p<br>3fSdS4           | Sent to ca*******@gm***.com<br>Hease enter # in the textbox below<br>picture below:  |
| Verification code has been s<br>once you have received the code, rf<br>51287001 Resend code<br>Type the characters you see in the p<br>gfSdSq<br>3rtsd | sent to ca*******@gm***.com<br>tesse enter it in the textbox below<br>picture telow. |

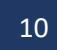

Ingresar la contraseña nueva y detallar la imagen de seguridad. Al finalizar presionar Reestablecer contraseña

| New Password           |                                                                                                    |
|------------------------|----------------------------------------------------------------------------------------------------|
| * Confirm New Password |                                                                                                    |
|                        | IMPORTANTE:<br>La contraseña debe tener una longitud minima de 8 caracteres (Para cuenta<br>de correo office 365 no debe superar los 16 caracteres)<br>La contraseña no puede contener la totalidad o parte del nombre de usuario<br>o nombre y apellod del usuario<br>La contraseña debe contener caracteres de al menos 3 de las siguientes 4<br>categorias<br>Letras mayúcculas (de la a la Z)<br>Letras minúsculas (de la a la Z)<br>Letras minúsculas (de la a la Z)<br>Digitos (del 0 al 9)<br>Caracteres no alfabéticos (por ejemplo, I, §, $\neq$ , %, ©)<br>Caracteres no alfabéticos (por ejemplo, I, §, $\neq$ , %, ©)<br>No se pueden utilizar las últimas 5 contraseñas ingresadas<br>La nueva contraseña tendrá una validez de 400 dias a partir de la fecha del<br>cambio |
|                        | Type the characters you see in the picture below. $qddggg_{h}$                                                                                                    |
|                        | Letters are not case-sensitive                                                                                                    |